## eLandings IFQ sablefish landing report with multiple CFEC permits using max out feature

## **Getting Started**

GO TO: HTTP://ELANDINGST.ALASKA.GOV/ELANDINGS/LOGIN

Enter the following user ID and password:

| UserID  | Password |
|---------|----------|
| DVARDEN | D_varden |

## Scenario

Longline vessel (ADF&G# 30) is delivering 18,000 lbs of whole sablefish to The Pisces Plant in Cordova. There are two CFEC cardholders making the delivery. The first CFEC permit holder has 2 IFQ permits (one for himself and another as a hired skipper) and he only wants 400 lbs of sablefish to come off his hired skipper permit. The second CFEC permit holder has his own IFQ permit. All 18,000 lbs of the sablefish is being sold. Various Rockfish species were also sold.

## **Getting Started**

Select The Pisces Plant operation. Click on the 'Groundfish Landing Report' button.

| TO MAKE A NEW REPORT, please select your operation and choose one of the following: |                         |                     |                      |  |  |  |  |  |  |  |  |
|-------------------------------------------------------------------------------------|-------------------------|---------------------|----------------------|--|--|--|--|--|--|--|--|
| Operation: The Pisces Plant   Grading and Pricing                                   |                         |                     |                      |  |  |  |  |  |  |  |  |
| Groundfish                                                                          | Salmon                  | Shellfish           | Logbook              |  |  |  |  |  |  |  |  |
| Groundfish Landing Report                                                           | Salmon Landing Report   | Crab Landing Report | Current Year Logbook |  |  |  |  |  |  |  |  |
| Production Report                                                                   | Troll Landing Report    |                     | Prior Year Logbook   |  |  |  |  |  |  |  |  |
| Consolidated Report                                                                 | Mixed Salmon Percentage |                     | Register Logbook     |  |  |  |  |  |  |  |  |
|                                                                                     |                         |                     |                      |  |  |  |  |  |  |  |  |

Enter the following vessel and permit information:

| ADF&G Vessel No. | ADF&G Gear Code | Crew Size | No. of Observers Onboard | Date Fishing Began | Days Fished | Date of Landing |
|------------------|-----------------|-----------|--------------------------|--------------------|-------------|-----------------|
| 00030            | 61              | 3         | 0                        | 03/XX/2020         | 3           | 03/XX/2020      |

| User: Dolly Varden                        | Compar                     | NY: PISCES INC.                       |                            | PH: (907) 555-1212                     |                            | Email: claire.minelga             | Email: claire.minelga@noaa.gov |  |  |
|-------------------------------------------|----------------------------|---------------------------------------|----------------------------|----------------------------------------|----------------------------|-----------------------------------|--------------------------------|--|--|
| Operation                                 | THE PISCES PLAN            | т                                     | •                          |                                        |                            |                                   |                                |  |  |
| ADF&G Vessel<br>Number                    | 00030                      | ADF&G Gear<br>Code<br>Gear Codes      | 61                         | Crew Size (including skipper)          | 3                          | Number of<br>Observers<br>Onboard | 0                              |  |  |
| Date Fishing Began<br>(gear in water)     | 03/06/2020<br>(mm/dd/yyyy) | Days Fished                           | 3                          | Date of Landing<br>(completed)         | 03/09/2020<br>(mm/dd/yyyy) |                                   |                                |  |  |
| Port of Landing<br>Port Codes             | COR                        | Partial<br>Delivery (check<br>if yes) |                            | IFQ Reported<br>Manually(check if yes) |                            |                                   |                                |  |  |
| ADF&G Processor<br>Code (purchaser/owner) | T0025                      |                                       |                            |                                        |                            | Dock Delivery<br>(check if yes)   |                                |  |  |
| Federal Permit<br>Number                  | 970555                     |                                       | Registered<br>Buyer Number | 980002                                 |                            | Discard Report                    | Received                       |  |  |
|                                           |                            |                                       | Entered From<br>Paper FT   |                                        |                            |                                   |                                |  |  |

Enter the following permit and statistical area information:

| CFEC Permits      | NMFS ID | IFQ Permits | Species | Area/Fishery | Lbs to Max-out |
|-------------------|---------|-------------|---------|--------------|----------------|
| C61B 00108R 2001V | 980039  | 980008      | 710     | SE           |                |
|                   |         | 980010      | 710     | SE           | 400            |
| C61B 00109K 2001A | 980015  | 980030      | 710     | SE           |                |

|                                                       |                  |                    | CFEC Pe                                             | rmit Worksheet    |            |         |                                       | IFQ Permit Worksheet IFQ Weight Calculator |                             |                                            |                               |  |  |
|-------------------------------------------------------|------------------|--------------------|-----------------------------------------------------|-------------------|------------|---------|---------------------------------------|--------------------------------------------|-----------------------------|--------------------------------------------|-------------------------------|--|--|
| CFEC<br>Fishery                                       | Permit<br>Number | Permit<br>Sequence | Managemen<br>Program<br>Management<br>Program Codes | t<br>Mgmt Pgm Mod | Program ID | Percent | CFEC<br>Permit<br>Holder's<br>NMFS ID | IFQ Permit                                 | Species<br>Species<br>Codes | Area /<br>Fishery<br>Area/Fishery<br>Codes | Lbs. to max-out<br>IFQ permit |  |  |
| C61B                                                  | 00108R           | 2001V              | IFQ •                                               |                   |            |         | 980039                                | 980008                                     | 710                         | SE                                         |                               |  |  |
|                                                       |                  |                    |                                                     |                   |            |         |                                       | 980010                                     | 710                         | SE                                         | 400                           |  |  |
| C61B                                                  | 00109K           | 2001A              | IFQ •                                               |                   |            |         | 980015                                | 980030                                     | 710                         |                                            |                               |  |  |
|                                                       |                  |                    |                                                     |                   |            |         |                                       |                                            |                             |                                            |                               |  |  |
| More CFEC Permits Check IFQ Balance Check IFQ Balance |                  |                    |                                                     |                   |            |         |                                       |                                            |                             |                                            |                               |  |  |

| Stat Area | Percent |
|-----------|---------|
| 365701    | 75      |
| 365630    | 25      |

|      | Stat Area Worksh          | neet    |        |
|------|---------------------------|---------|--------|
|      | Stat Area Stat Area Codes | Percent |        |
|      | 365701                    | 75      |        |
|      | 365630                    | 25      |        |
|      | More Stat Areas           |         |        |
| Save |                           |         | Cancel |

You will be taken to the landing report page. Locate and click on the Add/Edit Itemized catch button.

| Line | Fish<br>Ticket | Stat<br>Area | Species | Condition   | Landed<br>Lbs. | Num. | Disposition | Landed Lbs. with ice/slime deduction | Sold<br>Condition | Prod<br>Type | Size/Grade | Sold<br>Lbs. | \$/Ib. | Total<br>Value |
|------|----------------|--------------|---------|-------------|----------------|------|-------------|--------------------------------------|-------------------|--------------|------------|--------------|--------|----------------|
|      |                |              |         | Add/Edit It | emized Cat     | ch   | Add/Edit (  | Grading and Pricing                  | Submit Initial I  | Report       |            |              |        |                |

Then enter your itemized catch as shown below:

You don't select your fish tickets since we will allocate those in the next step.

No need to enter the Stat Areas either since we already entered them in the Stat Area worksheet.

| Line | Fish Ticket                           | Stat Area<br>Stat Area<br>Codes | Species<br>Species<br>Codes | Condition<br>Condition<br>Codes | Lbs.         | Weight Modifier<br>(e.g. ice & slime) | Number | Disposition<br>Disposition<br>Codes |
|------|---------------------------------------|---------------------------------|-----------------------------|---------------------------------|--------------|---------------------------------------|--------|-------------------------------------|
| 1    | ·                                     |                                 | 710                         | 01                              | 18000        | · · · · · · · · · · · · · · · · · · · |        | 60                                  |
| 2    | · · · · · · · · · · · · · · · · · · · |                                 | 151                         | 03                              | 200          | · · · · · · · · · · · · · · · · · · · |        | 60                                  |
| 3    | · •                                   |                                 | 153                         | 03                              | 178          | · · · · · · · · · · · · · · · · · · · |        | 60                                  |
| 4    | · •                                   |                                 | 143                         | 01                              | 86           | · · · · · · · · · · · · · · · · · · · |        | 60                                  |
| 5    | ·                                     |                                 |                             |                                 |              | · · · · · · · · · · · · · · · · · · · |        |                                     |
| 6    | · · · · · · · · · · · · · · · · · · · |                                 |                             |                                 |              | · · · · · · · · · · · · · · · · · · · |        |                                     |
|      |                                       |                                 |                             |                                 |              |                                       |        |                                     |
|      |                                       | Save                            | Sav                         | e and Continue                  | e More Lines | Cancel                                |        |                                     |

Click Save.

|                | CFEC Permit Worksheet |                  |                       |                              |                          |         |  |  |  |  |  |  |
|----------------|-----------------------|------------------|-----------------------|------------------------------|--------------------------|---------|--|--|--|--|--|--|
| Fish<br>Ticket | CFEC<br>Permit        | Permit<br>Holder | Management<br>Program | Management<br>Program<br>Mod | Management<br>Program ID | Percent |  |  |  |  |  |  |
| E20<br>262833  | C61B00108R<br>2001V   | BLACKIE<br>COD   | IFQ                   |                              |                          |         |  |  |  |  |  |  |
| E20<br>262834  | C61B00109K<br>2001A   | SARA<br>SABLE    | IFQ                   |                              |                          |         |  |  |  |  |  |  |
|                | Allocate Permits      |                  |                       |                              |                          |         |  |  |  |  |  |  |

Submit your initial report by clicking on the Submit Initial Report button.

| Line | Fish<br>Ticket          | Stat<br>Area | Species              | Condition | Landed<br>Lbs. | Num. | Disposition  | Landed Lbs. with ice/slime deduction | Sold<br>Condition | Prod<br>Type | Size/Grade | Sold<br>Lbs. | \$/lb. | Total<br>Value |
|------|-------------------------|--------------|----------------------|-----------|----------------|------|--------------|--------------------------------------|-------------------|--------------|------------|--------------|--------|----------------|
|      | E20<br>262833           |              | 710 Sablefish        | 01 Whole  | 9,000          |      | 60 Sold      |                                      |                   |              |            |              | s      | s              |
|      | E20<br>262833           |              | 151 Rougheye<br>rf   | 03 Bled   | 100            |      | 60 Sold      |                                      |                   |              |            |              | s      | s              |
|      | E20<br>262833           |              | 153<br>Redbanded rf  | 03 Bled   | 89             |      | 60 Sold      |                                      |                   |              |            |              | s      | s              |
|      | E20<br>262833           |              | 143<br>Thornyhead rf | 01 Whole  | 43             |      | 60 Sold      |                                      |                   |              |            |              | s      | s              |
|      | E20<br>262834           |              | 710 Sablefish        | 01 Whole  | 9,000          |      | 60 Sold      |                                      |                   |              |            |              | s      | s              |
|      | E20<br>262834           |              | 151 Rougheye<br>rf   | 03 Bled   | 100            |      | 60 Sold      |                                      |                   |              |            |              | s      | s              |
|      | E20<br>262834           |              | 153<br>Redbanded rf  | 03 Bled   | 89             |      | 60 Sold      |                                      |                   |              |            |              | s      | s              |
|      | E20<br>262834           |              | 143<br>Thornyhead rf | 01 Whole  | 43             |      | 60 Sold      |                                      |                   |              |            |              | s      | s              |
|      | Add/Edit Itemized Catch |              |                      |           |                | A    | dd/Edit Grad | ing and Pricing Sul                  | omit Initial Re   | port 👉       |            |              |        |                |

Click on the Generate IFQ Report button to create your IFQ reports.

| IFQ Reports                                             |            |            |               |                |                        |             |                 |                  |  |  |  |  |
|---------------------------------------------------------|------------|------------|---------------|----------------|------------------------|-------------|-----------------|------------------|--|--|--|--|
| Fish Ticket                                             | NMFS<br>ID | IFQ Permit | Species       | Area / Fishery | Lbs. to max-out permit | Sold Weight | Retained Weight | Total IFQ Weight |  |  |  |  |
| E20<br>262833                                           | 980039     | 980008     | 710 Sablefish | SE             |                        |             |                 |                  |  |  |  |  |
| E20<br>262833                                           | 980039     | 980010     | 710 Sablefish | SE             | 400                    |             |                 |                  |  |  |  |  |
| E20<br>262834                                           | 980015     | 980030     | 710 Sablefish |                |                        |             |                 |                  |  |  |  |  |
|                                                         | Total:     |            |               |                |                        |             |                 |                  |  |  |  |  |
| Edit IFQ Reports Generate IFQ Reports Check IFQ Balance |            |            |               |                |                        |             |                 |                  |  |  |  |  |

Verify the information you have entered is correct and then click on the Submit IFQ Reports button.

| Report<br>Number | Status  | Transaction<br>Number | Fish<br>Ticket | NMFS<br>ID | IFQ<br>Permit | Species          | Stat<br>Area | Area   | Condition | Ice/Slime   | Sold<br>Lbs. | Retained<br>Lbs. |
|------------------|---------|-----------------------|----------------|------------|---------------|------------------|--------------|--------|-----------|-------------|--------------|------------------|
| 1                |         |                       | E20<br>262833  | 980039     | 980010        | 710<br>Sablefish | 365701       | SE     | 01 Whole  | NO          | 300          |                  |
|                  |         |                       |                |            |               |                  | 365630       | SE     | 01 Whole  | NO          | 100          |                  |
| 2                |         |                       | E20<br>262833  | 980039     | 980008        | 710<br>Sablefish | 365701       | SE     | 01 Whole  | NO          | 6,450        |                  |
|                  |         |                       |                |            |               |                  | 365630       | SE     | 01 Whole  | NO          | 2,150        |                  |
| 3                |         |                       | E20<br>262834  | 980015     | 980030        | 710<br>Sablefish | 365701       | SE     | 01 Whole  | NO          | 6,750        |                  |
|                  |         |                       |                |            |               |                  | 365630       | SE     | 01 Whole  | NO          | 2,250        |                  |
| Edit IFQ F       | Reports |                       |                |            |               |                  | Submit IFQ   | Report | s Ch      | ieck IFQ Ba | lance        |                  |

Submit your final report by clicking on the Submit Final Report button.

Add/Edit Itemized Catch

Add/Edit Grading and Pricing

Submit Final Report <del>ፈ</del>

You're almost done, just a few more things to do.

1. Print your landing report receipt

| Report<br>Number | Status              | Transaction<br>Number | Fish<br>Ticket | NMFS<br>ID  | IFQ<br>Permit | Species          | Stat<br>Area      | Area | Condition | Ice/Slime | Sold<br>Lbs. | Retained<br>Lbs. |
|------------------|---------------------|-----------------------|----------------|-------------|---------------|------------------|-------------------|------|-----------|-----------|--------------|------------------|
| 1                | Contact<br>NMFS Enf | 178377                | E20<br>262833  | 980039      | 980010        | 710<br>Sablefish | 365701            | SE   | 01 Whole  | NO        | 300          |                  |
|                  |                     |                       |                |             |               |                  | 365630            | SE   | 01 Whole  | NO        | 100          |                  |
| 2                | Contact<br>NMFS Enf | 178377                | E20<br>262833  | 980039      | 980008        | 710<br>Sablefish | 365701            | SE   | 01 Whole  | NO        | 6,450        |                  |
|                  |                     |                       |                |             |               |                  | 365630            | SE   | 01 Whole  | NO        | 2,150        |                  |
| 3                | Contact<br>NMFS Enf | 178377                | E20<br>262834  | 980015      | 980030        | 710<br>Sablefish | 365701            | SE   | 01 Whole  | NO        | 6,750        |                  |
|                  |                     |                       |                |             |               |                  | 365630            | SE   | 01 Whole  | NO        | 2,250        |                  |
|                  |                     |                       | View Rec       | eipts to Pr | int 🛹         |                  | Check IFQ Balance |      |           |           |              |                  |

2. Print your fish tickets by clicking on the fish tickets in blue text.

|                                                                                                    | CFEC Permit Worksheet   |                  |                       |                              |                          |         |  |  |  |  |  |  |  |
|----------------------------------------------------------------------------------------------------|-------------------------|------------------|-----------------------|------------------------------|--------------------------|---------|--|--|--|--|--|--|--|
| Fish<br>Ticket<br>Click on<br>the blue<br>fish<br>ticket<br>number<br>below to<br>open a<br>printable<br>PDF. | CFEC<br>Permit          | Permit<br>Holder | Management<br>Program | Management<br>Program<br>Mod | Management<br>Program ID | Percent |  |  |  |  |  |  |  |
| E20<br>262833                                                                                                 | C61B00108R<br>2001V     | BLACKIE<br>COD   | IFQ                   |                              |                          | 50      |  |  |  |  |  |  |  |
| E20<br>262834                                                                                                 | C61B00109K<br>2001A     | SARA<br>SABLE    | IFQ                   |                              |                          | 50      |  |  |  |  |  |  |  |
|                                                                                                    | Fish Tickets w/o Prices |                  |                       |                              |                          |         |  |  |  |  |  |  |  |

3. View your Observer Fees.

| Summary        |                     |                                |                         |                       |                              |                             |                           |                                   |                |  |
|----------------|---------------------|--------------------------------|-------------------------|-----------------------|------------------------------|-----------------------------|---------------------------|-----------------------------------|----------------|--|
| Fish<br>Ticket | Species             | Landed<br>Weight<br>Sold       | Round<br>Weight<br>Sold | IFQ<br>Weight<br>Sold | Landed<br>Weight<br>Retained | Round<br>Weight<br>Retained | IFQ<br>Weight<br>Retained | Graded<br>and<br>Priced<br>Weight | Total<br>Value |  |
| E20 262833     | 143 Thornyhead rf   | 43                             | 43                      |                       |                              |                             |                           |                                   |                |  |
| E20 262833     | 151 Rougheye rf     | 100                            | 102.0408                |                       |                              |                             |                           |                                   |                |  |
| E20 262833     | 153 Redbanded rf    | 89                             | 90.8163                 |                       |                              |                             |                           |                                   |                |  |
| E20 262833     | 710 Sablefish       | 9,000                          | 9,000                   | 9,000                 |                              |                             |                           |                                   |                |  |
| E20 262834     | 143 Thornyhead rf   | 43                             | 43                      |                       |                              |                             |                           |                                   |                |  |
| E20 262834     | 151 Rougheye rf     | 100                            | 102.0408                |                       |                              |                             |                           |                                   |                |  |
| E20 262834     | 153 Redbanded rf    | 89                             | 90.8163                 |                       |                              |                             |                           |                                   |                |  |
| E20 262834     | 710 Sablefish       | 9,000                          | 9,000                   | 9,000                 |                              |                             |                           |                                   |                |  |
|                | Total:              | 18,464                         | 18,471.7142             | 18,000                |                              |                             |                           |                                   |                |  |
|                | View Ob<br>Extended | server Fee Pl<br>I Obs Fee Sea | DF <b>F</b>             |                       | Observer Fee Details         |                             |                           |                                   |                |  |

eLandings+IFQ+sablefish+landing+report+with+multiple+CFEC+permits+using+max+out+feature.doc